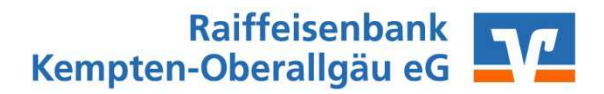

## Anleitung zum Wechsel von Sm@rt-TAN classic auf Sm@rt-TAN photo

Diese Anleitung soll Ihnen eine kleine Hilfestellung geben, wie man das neue Photo-TAN Verfahren im eBanking-Portal und in der VR-NetWorld Software einstellt/umstellt.

## 1. Einrichtung von Sm@rt-TAN photo im eBanking-Portal

1.1 Melden Sie sich bitte mit Ihren bestehenden Zugangsdaten für das Online-Banking (VR-NetKey und PIN) über die Homepage der Raiffeisenbank Kempten-Oberallgäu eG

| -> www.raiba-ke-oa.de                   |  |
|-----------------------------------------|--|
| an.                                     |  |
| Raiffeisenbank<br>Kempten-Oberallgäu eG |  |
|                                         |  |
|                                         |  |
| Anmeldung                               |  |
| VR-NetKey oder Alias:                   |  |
| PIN:                                    |  |

.. .

1.2 Nach erfolgreicher Anmeldung klicken Sie oben in der Menü-Leiste auf den Reiter **"Service"**.

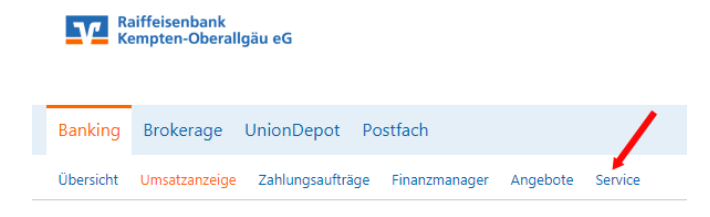

## Wählen Sie als nächsten den Unterpunkt "My eBanking" aus.

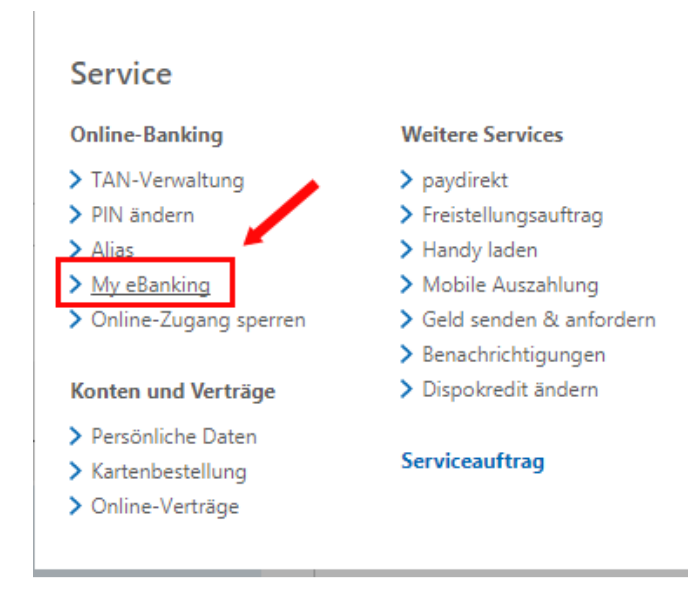

Wählen Sie in den hier vorgegebenen Themenfelder den Punkt "Individuelle TAN-Eingabe für Sm@rt-TAN plus festlegen" aus. Klicken Sie mit der Maus auf den Auswahlpunkt "TAN-Eingabe durch Farbcode-Erkennung (Sm@rt-TAN photo)".

| My eBanking                                                                                                    |
|----------------------------------------------------------------------------------------------------|
| Individuelle Startseite festlegen                                                                                                    |
| Individuelle Übersicht Ihrer Konten und Depots festlegen                                                                                                    |
| Individuelle TAN-Eingabe f ür Sm@rt-TAN plus festlegen                                                                                                    |
| Mit dieser Funktion haben Sie die Möglichkeit, eine Standardanzeige für TAN-pflichtige<br>Geschäftsvorfälle (z.B. einer Überweisung) festzulegen.<br>1. Wählen Sie eine der angebotenen Möglichkeiten für die TAN-Eingabe aus.<br>2. Legen Sie die Grafikgröße für die optische Erkennung fest.<br>3. Klicken Sie auf [Speichern]. |
| TAN-Eingabe durch Farbcode-Erkennung (Sm@rt-TAN photo)                                                                                                    |
| TAN-Eingabe durch manuelle Erfassung                                                                                                    |
| <ul> <li>TAN-Eingabe durch optische Erkennung (animierte Grafik)</li> </ul>                                                                                                    |

Um die Einstellung im System wirksam zu hinterlegen, bestätigen Sie dies indem Sie unten auf den Button "**Speichern**" gehen.

Einstellungen löschen Speichern

1.3 Ab jetzt wird Ihnen bei jeder TAN-Generierung eine Farbmatrix angezeigt, welche Sie mit Ihrem Sm@rt-TAN photo Generator abfotografieren. Folgen Sie bitte den hier am Bildschirm angezeigten Anweisungen und geben Sie die am Sm@rt-TAN photo Generator angezeigte TAN in das vorgesehene Feld ein.

- TAN-Eingabe durch Farbcode-Erkennung (Sm@rt-TAN photo)
  - 1 Stecken Sie Ihre Chipkarte in den TAN-Generator und drücken "Scan".
  - 2 Halten Sie den TAN-Generator so vor die Farbcode-Grafik, dass der Farbcode in der Anzeige vollständig angezeigt wird.
  - 3 Prüfen Sie die Anzeige auf dem Leserdisplay und drücken "OK".
  - 4 Prüfen Sie die Hinweise (Empfänger-IBAN, Betrag und ) auf dem Leserdisplay und bestätigen diese dann jeweils mit "OK" auf Ihrem TAN-Generator.
  - 5 Bitte beachten: Überprüfen Sie die Anzeige des TAN-Generators immer anhand der Original-Transaktions-Daten - z.B. einer Rechnung.

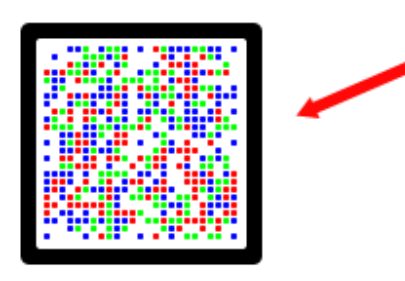

(dies ist ein Beispiel)

## 2. Umstellung/Einrichtung von Sm@rt-TAN photo in der VR-NetWorld Software ab Version 6.

2.1 Melden Sie sich bitte in Ihrer bereits installierten und einsatzfähigen VR-NetWorld Software an.

Gehen Sie anschließend oben in der Menüleiste auf "Stammdaten" und wählen den Punkt "Bankverbindung" aus.

|              | 1 2 4 4 5        | L E9 ≠         | Kontenübersicht                                                       | - VR-NetWorld      | Software                   |                           | Kontext        |                |                                 |                   |
|--------------|------------------|----------------|-----------------------------------------------------------------------|--------------------|----------------------------|---------------------------|----------------|----------------|---------------------------------|-------------------|
| $\mathbf{r}$ | Startseite       | Transaktioner  | n Auswertungen                                                        | Stammdaten         | Extras                     | Hilfe                     | Konten         |                |                                 |                   |
| Umsat        | zkategorien Last | schriftmandate | 🗟 Eigene Auswahlregel<br>🔯 Regeln für autom. Ka<br>🌋 Auftragsvorlagen | n<br>tegorisierung | 🗊 Zahlungsi<br>👔 Gläubiger | empf./Zahl<br>-Identifika | er<br>tion Ban | kverbindungen  | Benutzer<br>Mandanten<br>Konten | Datenbestände     |
|              |                  |                | Aktueller Mandant                                                     |                    |                            |                           |                | Aktueller Date | enbestand                       | Alle Datenbeständ |

2.2 Klicken Sie mit der rechten Maustaste auf Ihre bereits bestehende Bankverbindung und wählen mit der linken Maustaste **"Bearbeiten"** aus.

| â <b>m</b> | VR-NetKey SecureGo | 70060000 Doiffeing           |
|------------|--------------------|------------------------------|
| PINTAN     |                    | Neu                          |
| · ·        |                    | Bankverbindung und Kanto neu |
|            |                    | Bearbeiten                   |
|            |                    | Synchronisieren              |
|            |                    | Neues Konto                  |
|            |                    | TAN Verfahren wechseln       |
|            |                    | Sicherheitsprofil wechseln   |
|            |                    | Sicherheitsmedium wechseln   |
|            |                    |                              |

2.3 Im Auswahlfenster **"Bankverbindung bearbeiten**" wählen Sie auf der linken Baumansicht den Punkt "**TAN verfahren**" aus. Auf der rechten Fensteransicht erscheint bereits unter dem Hauptpunkt **"Zwei-Schritt-TAN-Verfahren**" eine Dropdown-Liste. Klicken Sie auf den Pfeil der nach unten zeigt und wählen Sie in der Dropdown-Liste den Punkt **"Smart-TAN photo"** aus. Anschließend gehen Sie rechts unten auf den Button **"Übernehmen"**.

|                                   | Bankverbindung bearbeiten                                                                       | ×    |
|-----------------------------------|-------------------------------------------------------------------------------------------------|------|
| Allgemein<br>Bankverbindungsdaten | Auswahl des Verfahrens Ein-Schritt-TAN-Verfahren  Carter Schritt-TAN-Verfahren                  | -    |
| TAN-Verfahren                     | Regeln für PIN und TAN Smart-TAN photo                                                          |      |
| TAN-Medien                        | mögliche Länge der PIN: mind Smart-TAN plus manuell                                             |      |
| Userparameterdaten anzeigen       | mögliche Länge der TAN: mindestens 1, höchstens 6 Zeichen                                       |      |
| Aktualisieren                     | Format der TAN: nur Ziffern                                                                     |      |
|                                   | PIN speichem<br>Aktionen<br>PIN ändem PIN sperren PIN-Sperre aufhe Sicherheitsmedium austausche |      |
|                                   | OK Abbrechen Ü <u>b</u> emeh                                                                    | nmen |

Bestätigen Sie diesen Änderungshinweis mit "**Ja**" und verlassen mit "**OK**" das Bearbeitungsfenster.

|   | Änderungen übernehmen?                                                                           |
|---|--------------------------------------------------------------------------------------------------|
| t | Sie haben Änderungen an der Bankverbindung vorgenommen. Wollen<br>Sie die Änderungen übernehmen? |
|   | Ja Nein Abbrechen                                                                                |

2.4 Jetzt erscheint im Fenster "Übersicht Bankverbindungen" unter Ihrer geänderten Bankverbindung das Verfahren "Smart-TAN photo" mit einem grünen Pfeil daneben. Somit ist die Umstellung auf das neue Verfahren abgeschlossen.

| 🟦 VP NotKov Secura Co. 72260020 Dolffeis an bank Oberellaëu Smart TAN photo | ······ | ÷                  |          |                           |                 |              |
|-----------------------------------------------------------------------------|--------|--------------------|----------|---------------------------|-----------------|--------------|
|                                                                             | PINTAN | VR-NetKey SecureGo | 73369920 | Raiffeisenbank Oberallgäu | Smart-TAN photo | $\checkmark$ |

2.5 Erstellen Sie nun in Ihrer VR-NetWorld Software einen ganz normalen Zahlungsauftrag (z.B. Überweisung), wechseln anschließend in Ihren **"Ausgangskorb"** und versenden diesen, indem Sie auf **"Ausgangskorb senden"** auswählen. Geben Sie anschließend Ihre PIN für Ihren Online-Zugang ein und folgen den nun angezeigten Anweisungen am Bildschirm.

| ebenstehenden                                      | (Raiffeisenbank Oberallgäu, 73369920):<br>SEPA-Uberweisung:                                                                                                    |
|----------------------------------------------------|----------------------------------------------------------------------------------------------------|
| TAN benötigt:                                      | Emplanger:<br>Kontoverbindung:<br>Betrag: 1.00 EUR<br>VWZ: Zinsumbuchung<br>Ende-zu-Ende-Referenz: CT-1-24.08.2017                                                                                                    |
| TAN-Medium:                                        | <keine angabe=""></keine>                                                                                                    |
| So ermitteln Sie<br>die TAN für<br>diesen Auftrag: | Challenge:<br>1. Stecken Sie Ihre Chipkarte in den Sm@rt-TAN<br>photo-Leser und dücken "Scan".<br>2. Halten Sie den Sm@rt-TAN photo-Leser so vor<br>die Fatbcode Grafik, dass der Farbcode in der<br>Anzeige vollständig angezeigt wird.<br>3. Prücen Sie die Transaktionsdaten auf dem Display<br>und bestätigen diese dann jeweils mit "OK". |
| 33) Inhaber<br>UND MON<br>Idreas Hum<br>Augus      | 4. Bitte beachter: Uberpruten Sie die Anzeige des<br>Sm@ht-TApholo-Lesens immer anhand der<br>Original-Transaktionsdaten - z.B. einer Rechnung.                                                                                                    |
| TAN                                                |                                                                                                    |

<sup>(</sup>dies ist ein Beispiel)

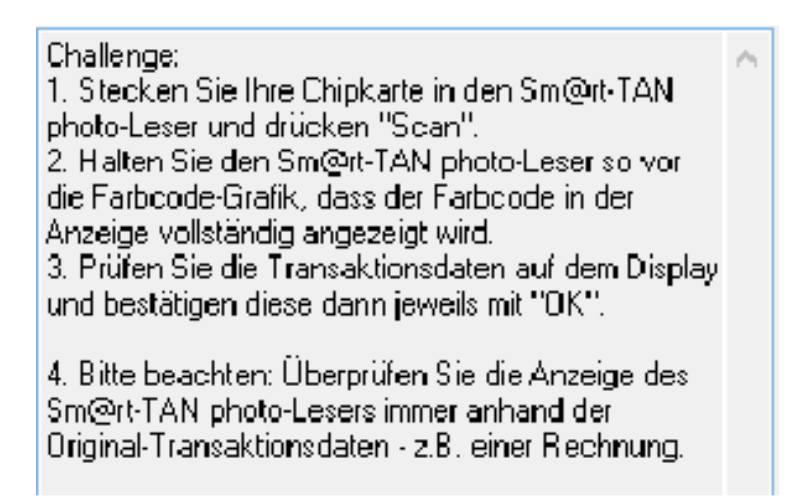

2.4 Nachdem Sie den Vorgang mit der von Ihnen eingegebenen TAN abgeschlossen haben, erhalten Sie in Ihrem Übertragungsfenster die Meldung **"Alles verlief erfolgreich"**.

| Aus den Umsätzen ermittelte SEPA Lastschrifteinzüge werden abgeglichen<br>Übertragene Daten werden eingearbeitet<br>Der Vorgang wurde abgeschlossen | ^ |
|----------------------------------------------------------------------------------------------------|---|
| Alles verlief erfolgreich 1                                                                                                    | ~ |
| Fenster schließen                                                                                                    |   |
|                                                                                                    |   |

Haben Sie noch weitere Fragen zum neuen "Sm@rt-TAN photo", beantworten wir Ihnen diese gerne unter der Service-Rufnummer 0831 2522171 oder benutzen Sie unser Kontaktformular auf www.raiba-ke-oa.de. Über diese Internetseite finden Sie auch weitere nützliche Informationen zu diesen neuen Verfahren.